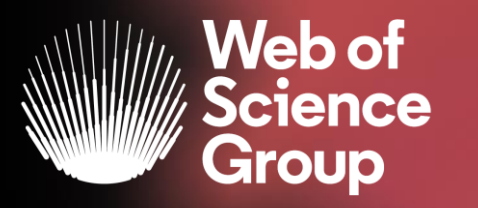

# Formación online sobre la Web of Science

# Módulo C dirigido a los bibliotecarios y personal administrativo

Curso C2 – Buscar, analizar y exportar la producción científica de una institución

20 de abril del 2020

Formadora: Anne Delgado

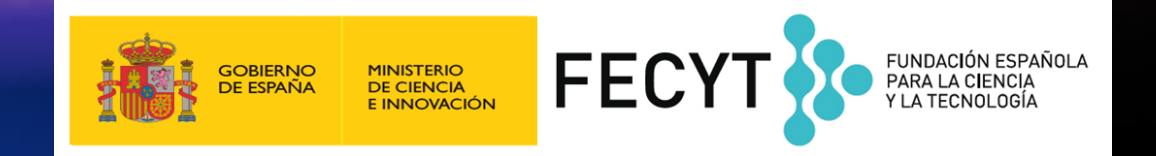

- Buscar la producción científica de un país
- Buscar en el campo Dirección
- Entender el campo Organización-Consolidada
- Buscar y refinar resultados por año de publicación
- Exportar una lista de publicaciones (las opciones y las APIs)
- Mejorar la unificación en mi institución
- Por qué unificar las agencias de financiación
- NUEVO Kopernio Institutional Dashboard y Cuentas Premium

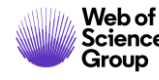

- Buscar la producción científica de un país
- Buscar en el campo Dirección
- Entender el campo Organización-Consolidada
- Buscar y refinar resultados por año de publicación
- Exportar una lista de publicaciones (las opciones y las APIs)
- Mejorar la unificación en mi institución
- Por qué unificar las agencias de financiación
- NUEVO Kopernio Institutional Dashboard y Cuentas Premium

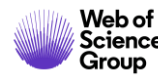

# ¿Cómo se busca la producción científica de un país?

| Seleccionar una base de datos Colección principal de Web of Science                                                                                                    | P Claim your publications<br>Track your citations                                                                                                    |
|----------------------------------------------------------------------------------------------------|----------------------------------------------------------------------------------------------------|
| Búsqueda básica       Búsqueda de autores       Búsqueda de referencia citada       Búsqueda avanzada       Búsqueda de estruct         Use etiquetas de campo, operadores booleanos, paréntesis y conjuntos de consultas para crear su consulta. Los resultados aparecerán en el historial de búsqueda situado en la parte inferior de la página. (Más información sobre la búsqueda avanzada)       Búsqueda de estructores         Ejemplo: TS=(nanotub* AND carbon) NOT AU=Smalley RE       E | Booleanos: AND, OR, NOT, SAME, NEAR<br>Etiquetas de campo:                                                                                                    |
| #1 NOT #2 más ejemplos ver el tutorial<br>Ejemplo – Buscar la producción científica de un país<br>Buscar                                                                                                    | TS= TemaSA= Dirección postalTI= TítuloCI= CiudadAU= Autor [Índice]PS= Provincia/EstadoAI= Identificadores de autoresCU= País/RegiónGP= Autoría conjunta [Índice]ZP= Código postalED= EditorFO= Entidad financiadoraSO= Nombre de publicación [Índice]FG= Número de concesiónDO= DOIFT= Texto de financiaciónPY= Año de publicaciónSU= Área de investigaciónGE= ConferenciaWC= Categoría de Web of Science |
| All languagesAll document typesAfrikaansAfrikaansArabicArt Exhibit Review                                                                                                    | CF= ConferenciaWC= Categoria de Web of ScienceAD= DirecciónIS= ISSN/ISBNOG= Organización-Consolidada [Índice]UT= Número de accesoOO= OrganizaciónPMID= ID de PubMedSG= SuborganizaciónALL= Todos los campos                                                                                                    |
| Período de tiempo<br>Todos los años (1900 - 2019) 🔻                                                                                                    |                                                                                                    |

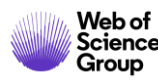

- Buscar la producción científica de un país
- Buscar en el campo Dirección
- Entender el campo Organización-Consolidada
- Buscar y refinar resultados por año de publicación
- Exportar una lista de publicaciones (las opciones y las APIs)
- Mejorar la unificación en mi institución
- Por qué unificar las agencias de financiación
- NUEVO Kopernio Institutional Dashboard y Cuentas Premium

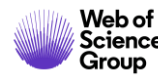

#### SAME En las búsquedas de direcciones, use el operador SAME para restringir su Busca en el campo "Dirección" búsqueda a términos que aparezcan en la misma dirección en un registro completo. Use paréntesis para agrupar sus términos de direcciones. Por ejemplo: AD=(McGill Univ SAME Quebec SAME Canada) busca registros en https://images.webofknowledge.com/WOKRS533JR18/help/es\_LA/ los que McGill University aparece en el campo Direcciones de un WOS/hs address.html registro completo junto con "Quebec" y "Canada". AD=(Portland SAME Oregon) busca registros en los que "Portland", "Oregon" u "OR" (abreviatura del estado) aparecen en el campo Direcciones de un registro. Colección principal de Web of Science Seleccionar una base de datos Tenga en cuenta que el operador SAME funciona exactamente como AND cuando se usa en otros campos (por ejemplo, en los campos Tema y Título) y cuando los términos aparecen en el mismo registro. Por ejemplo: Búsqueda básica BÃ<sup>o</sup>squeda de autores Búsqueda de referencia citada Búsqu TS=(cat SAME mouse) devuelve los mismos resultados que TS=(cat AND mouse). Jaume I SAME spain $\mathbf{\mathbb{S}}$ Dirección Buscar Ver lista de abreviaturas + Agregar fila | Restablecer Publicaciones de varias instituciones Direcciones: [1] Florida Univ, Carrer Rei Jaume I 2, Catarroja 46470, Spain Direcciones: [1] Univ Jaume I Castellon, Dept Matemat, Inst Univ Matemat & Aplicac Castellon, Campus Riu Sec, E-12071 Castellon De La Plana, Spain [5] Inst Catala Salut, Primary Care Unit, CAP Jaume 1,C Jaume I 45-49, Tarragona 43005, Spain

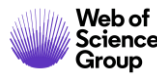

- Buscar la producción científica de un país
- Buscar en el campo Dirección
- Entender el campo Organización-Consolidada
- Buscar y refinar resultados por año de publicación
- Exportar una lista de publicaciones (las opciones y las APIs)
- Mejorar la unificación en mi institución
- Por qué unificar las agencias de financiación
- NUEVO Kopernio Institutional Dashboard y Cuentas Premium

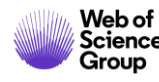

# ¿Qué es una organización consolidada en la Web of Science?

| Nombre de la organización: | Agregar | UNIVERSITAT JAUME I                                                   |                                                                                                    |                                         |  |  |  |  |  |
|----------------------------|---------|-----------------------------------------------------------------------|----------------------------------------------------------------------------------------------------|-----------------------------------------|--|--|--|--|--|
| Otros nombres:             |         | UJI; JAUME I UNIVERSITY; UNIV JAUME I; JAMES I UNIVERSITY             |                                                                                                    |                                         |  |  |  |  |  |
| Dirección:                 |         | AVENIDA DE VICENT SOS BAYNAT, S/N, 12071 CASTELLA?N DE LA PLANA, CAST | VENIDA DE VICENT SOS BAYNAT, S/N, 12071 CASTELLA?N DE LA PLANA, CASTELLA?N, SPAIN ,CASTELLON DE LA PLANA, SPAIN |                                         |  |  |  |  |  |
| Sitio web:                 |         | http://www.uji.es/                                                    | s/                                                                                                    |                                         |  |  |  |  |  |
| Variantes del nombre:      | Agregar | AICE UNIV JAUME 1                                                     |                                                                                                    |                                         |  |  |  |  |  |
|                            | Agregar | CERAM UNIV JAUME I CASTELLON                                          | •                                                                                                    | Buscar una "Organización-Consolidada    |  |  |  |  |  |
|                            | Agregar | DPTO INGENIERIA CIENCIA LOS COMP UNIV JAUME I                         |                                                                                                    | permite encontrar las publicaciones con |  |  |  |  |  |
|                            | Agregar | EMC UNIV JAUME I                                                      |                                                                                                    | las diferentes variantes de dirección   |  |  |  |  |  |
|                            | Agregar | ESTADO UNIV JAUME I CASTELLON                                         |                                                                                                    |                                         |  |  |  |  |  |
|                            | Agregar | ESTCE UNIV JAUME                                                      | •                                                                                                    | Hay mas de 13.000 organizaciones        |  |  |  |  |  |
|                            | Agregar | ESTCE UNIV JAUME 1                                                    |                                                                                                    | consolidadas en la Web of Science       |  |  |  |  |  |
|                            | Agregar | ESTCE UNIV JAUME I                                                    |                                                                                                    |                                         |  |  |  |  |  |
|                            | Agregar | FISABIO UNIV JAUME 1 UNIV VALENCIA JOINT RES UNIT                     |                                                                                                    |                                         |  |  |  |  |  |
|                            | Agregar | FISABIO UNIV JAUME I UNIV VALENCIA                                    |                                                                                                    |                                         |  |  |  |  |  |
|                            | Agregar | FISABIO UNIV JAUME I UNIV VALENCIA JOINT RES                          |                                                                                                    |                                         |  |  |  |  |  |
|                            | Agregar | FISABIO UNIV JAUME I UNIV VALENCIA JOINT RES UNIT                     |                                                                                                    |                                         |  |  |  |  |  |

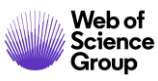

# ¿Cómo se busca por "Organización-Consolidada"?

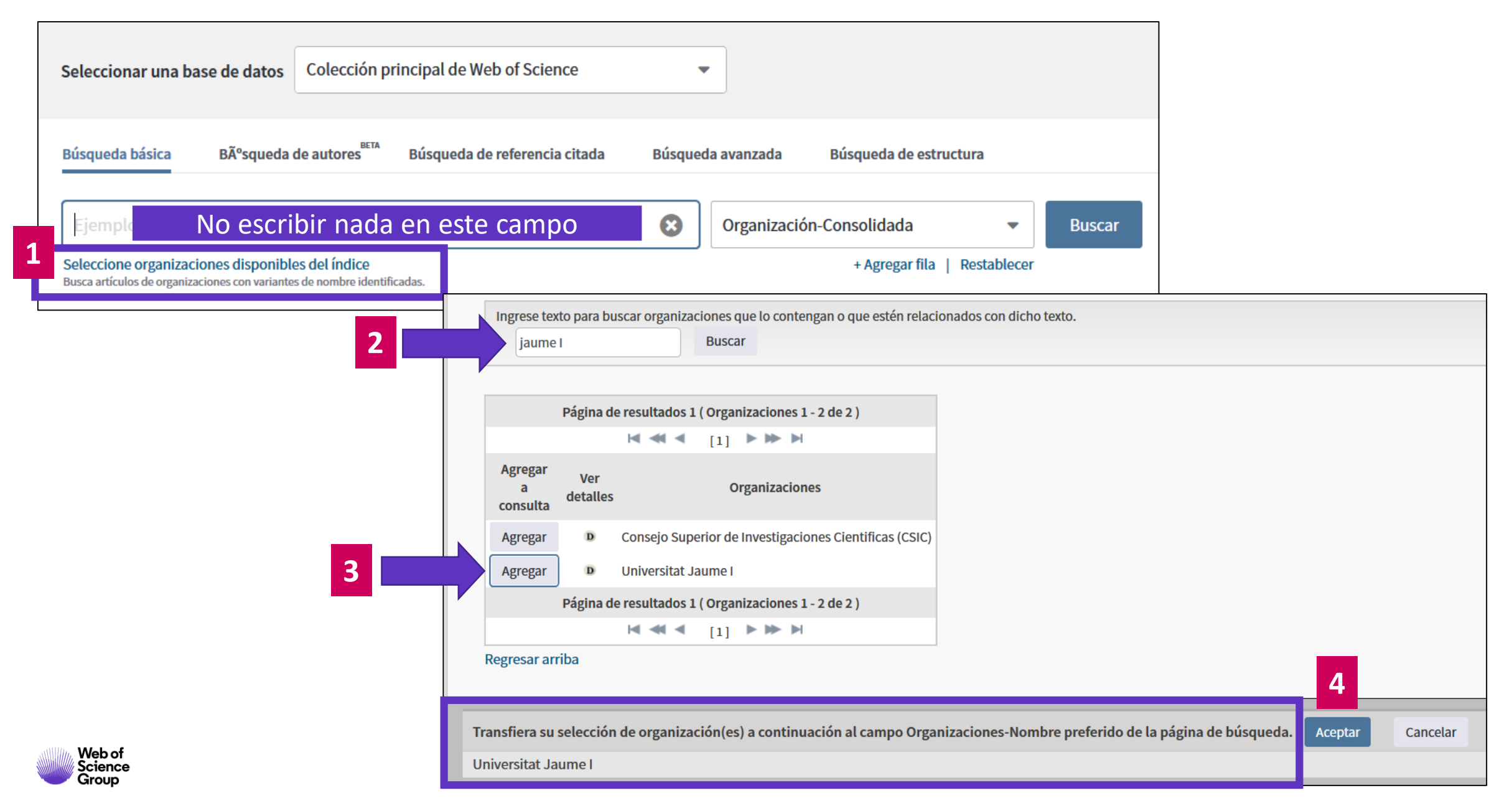

9

# ¿Cómo se busca por "Organización-Consolidada"?

Group

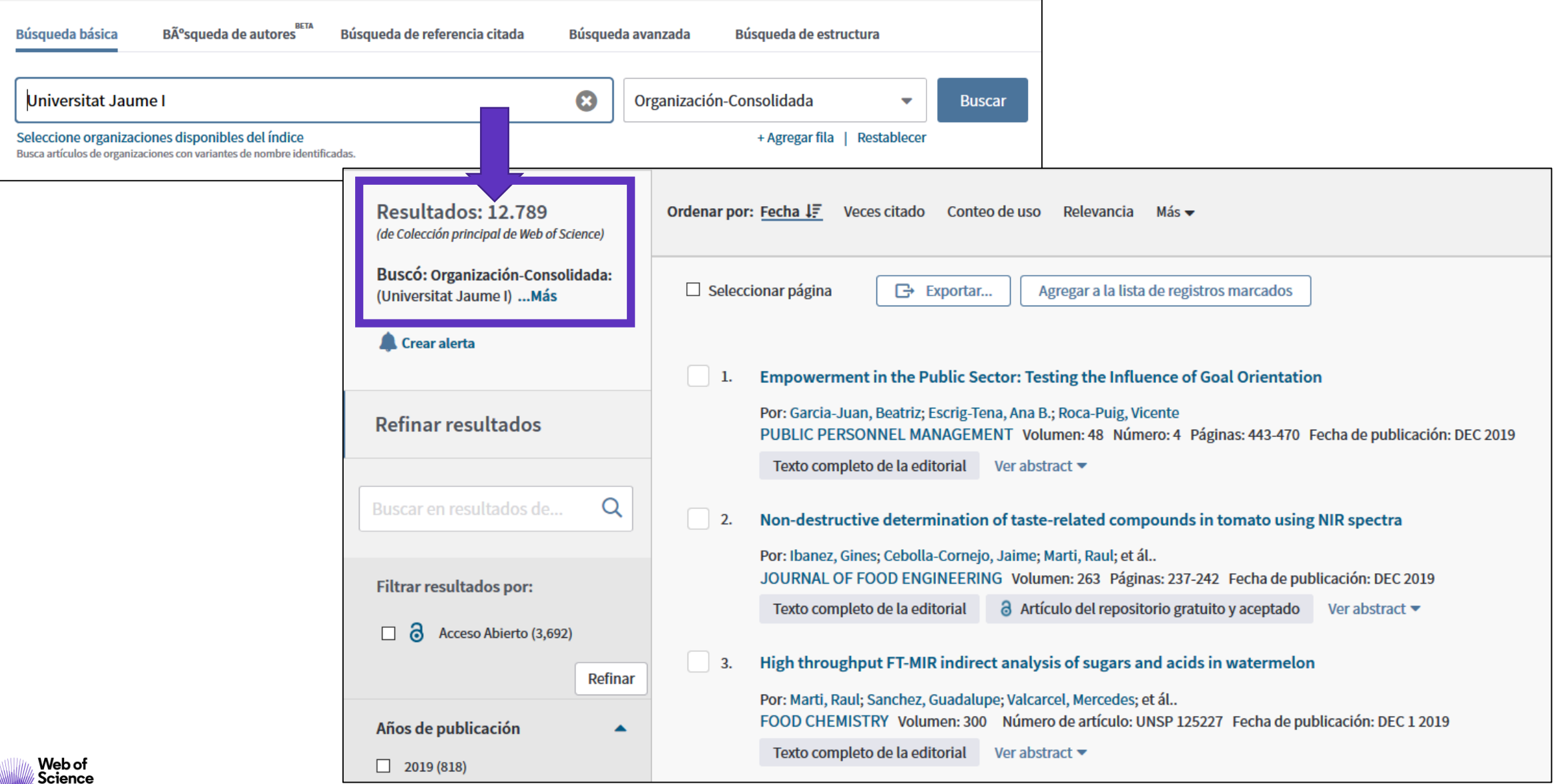

10

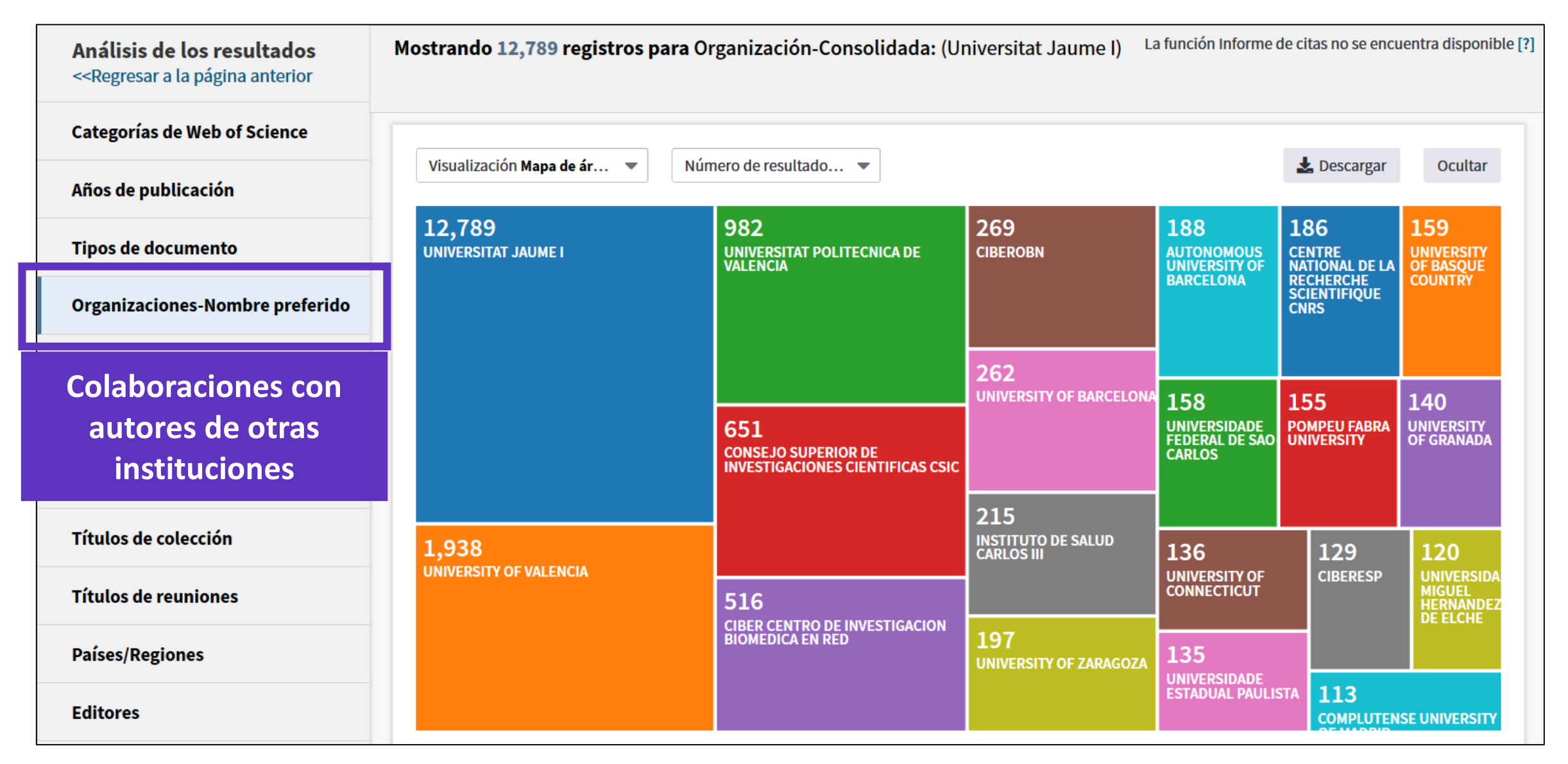

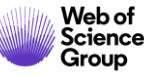

| Análisis de los resultados<br>< <regresar a="" anterior<="" la="" página="" th=""><th>Mostrando 12,789 registros para Org</th><th>anización-Consolidada</th><th>: (Universitat Jaume I)</th><th>La función Informe</th><th>de citas no se e</th><th>ncuentra disponible</th></regresar> | Mostrando 12,789 registros para Org | anización-Consolidada | : (Universitat Jaume I) | La función Informe | de citas no se e | ncuentra disponible |
|----------------------------------------------------------------------------------------------------|-------------------------------------|-----------------------|-------------------------|--------------------|------------------|---------------------|
| Categorías de Web of Science                                                                                                    |                                     | · ]                   |                         |                    |                  |                     |
| Años de publicación                                                                                                    | Visualización Mapa de ár 🔻 Númer    | ro de resultado 🔻     |                         |                    | 🛓 Descarga       | ir Ocultar          |
| Tipos de documento                                                                                                    | <b>12,784</b><br>SPAIN              | 556<br>ENGLAND        | 321<br>BRAZIL           | 278<br>Netherlands | 243<br>мехісо    | 168<br>switzerlan   |
| Organizaciones-Nombre preferido                                                                                                    |                                     |                       |                         |                    |                  |                     |
| Entidades financiadoras                                                                                                    |                                     |                       |                         |                    |                  |                     |
| Autores                                                                                                    |                                     | 414<br>ITALY          | 163                     | 144                | 121              | 119                 |
| Títulos de fuentes                                                                                                    | 925                                 |                       | SWEDEN                  | PORTUGAL           | DENM/            | ARK CANADA          |
| Colaboraciones con                                                                                                    | USA                                 |                       | 152                     | 126                |                  |                     |
| autores de otros países                                                                                                    |                                     | 394<br>FRANCE         | BELGIUM                 | AUSTRALIA          | 116              |                     |
| Países/Regiones                                                                                                    | 647<br>germany                      |                       |                         | 121                | RUSSI            |                     |
| Editores                                                                                                    |                                     |                       | POLAND                  | COLOMBIA           | 101<br>CHILE     |                     |

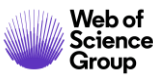

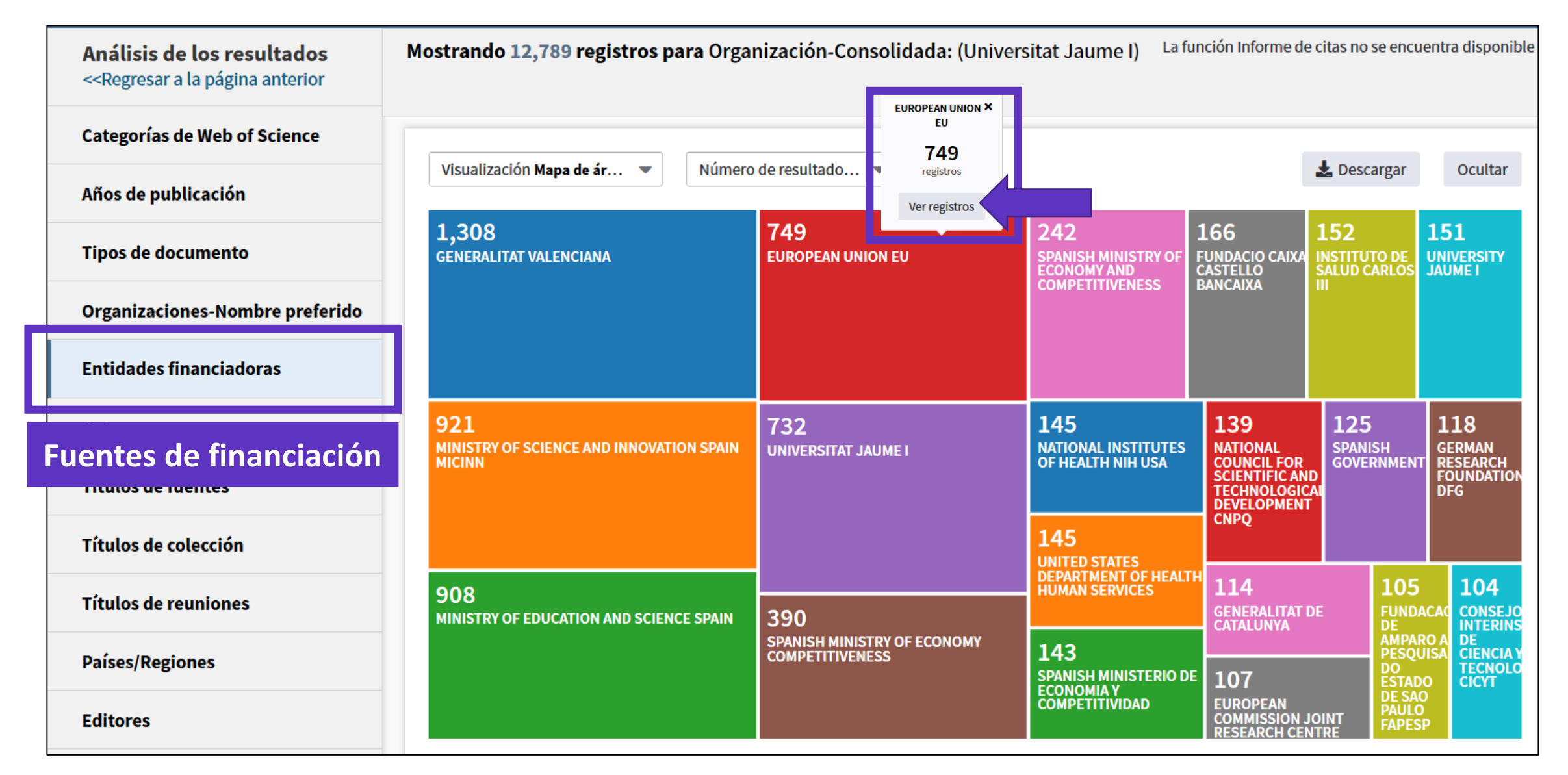

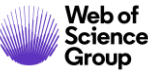

- Buscar la producción científica de un país
- Buscar en el campo Dirección
- Entender el campo Organización-Consolidada
- Buscar y refinar resultados por año de publicación
- Exportar una lista de publicaciones (las opciones y las APIs)
- Mejorar la unificación en mi institución
- Por qué unificar las agencias de financiación
- NUEVO Kopernio Institutional Dashboard y Cuentas Premium

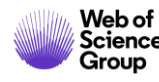

### **Entender al Acceso Anticipado**

Alum impairs tolerogenic properties induced by allergoid-mannan conjugates inhibiting mTOR and metabolic reprogramming in human DCs

**Por:** Benito-Villalvilla, C (Benito-Villalvilla, Cristina)<sup>[1]</sup>; Soria, I (Soria, Irene)<sup>[2]</sup>; Perez-Diego, M (Perez-Diego, Mario)<sup>[1]</sup>; Fernandez-Caldas, E (Fernandez-Caldas, E (Fernadez-Caldas, E (Fernadez-Caldas, E (Fernadez-Caldas, E (

#### ALLERGY

DOI: 10.1111/all.14036

Recession anticipado: OCT 2019 Tipo de documento: Article; Early Access

| Tipos de documento                                                                                                | Refinar                                      | Excluir Ca             | ncelar | Ordenar por:     | Número de r 🔻         |  |  |
|----------------------------------------------------------------------------------------------------|----------------------------------------------|------------------------|--------|------------------|-----------------------|--|--|
| Se muestran solo 100 Tipos de documento (por número de registros). Para opciones avanzadas de refinación, utilice |                                              |                        |        |                  |                       |  |  |
| ARTICLE (55,420)                                                                                                  |                                              | TER (1,652)            | NEWS   | 5 ITEM (48)      | BIBLIOGRAPHY (3)      |  |  |
| MEETING ABSTRACT (6,224)                                                                                          | MEETING ABSTRACT (6,224) BOOK REVIEW (1,247) |                        |        | PAPER (37)       | REPRINT (2)           |  |  |
| REVIEW (4,309)                                                                                                    | BOO                                          | K CHAPTER (528)        |        | POETRY (1)       |                       |  |  |
| EDITORIAL MATERIAL (2,857                                                                                         |                                              | RECTION (392)          |        | ACTION (5)       | RECORD REVIEW (1)     |  |  |
| PROCEEDINGS PAPER (2.08                                                                                           |                                              | BIOGRAPHICAL ITEM (76) |        | XHIBIT REVIEW (3 | ) SOFTWARE REVIEW (1) |  |  |
| EARLY ACCESS (2,057)                                                                                              |                                              |                        |        |                  |                       |  |  |
| Refinar Excluir                                                                                                   | Cancelar                                     | Ordenar por:           | Número | de r 🔻           | Se puede re           |  |  |

#### Acceso anticipado

La función Acceso anticipado indica que un artículo se publicó electrónicamente en una revista antes de asignarlo a un volumen y un número específicos. Estos artículos también se conocen como "artículos en prensa" o "publicar antes de imprimir", en función de la marca del editor.

Estos artículos se pueden encontrar con antelación y están completemente indexados, incluyendo una fecha de publicación en línea para el editor. Estos artículos acumulan el número de veces que se citaron en esta fase inicial de publicación, por lo que se conserva el impacto completo del artículo. También se incluye la función Web of Science total, que incluye opciones de alertas y exportación.

e puede refinar por tipo de documento y "Early Access"

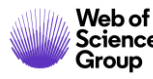

# Buscar por año de publicación

| Seleccionar una base de datos Colección pri | ncipal de Web of Science 🔹                              |                |                                                                                                  |                                                                                                    |
|---------------------------------------------|---------------------------------------------------------|----------------|--------------------------------------------------------------------------------------------------|----------------------------------------------------------------------------------------------------|
| Búsqueda básica Búsqueda de autores         | Busca las publicaciones                                 | de 2019        | ("Early Access" O B                                                                              | IEN fecha final de publicación)                                                                                                    |
| 2019                                        | Año d                                                   | le publicación | Buscar                                                                                           | de uso Relevancia Más <del>v</del>                                                                                                    |
|                                             | Buscó: AÑO DE PUB<br>9)Más                              | LICACIÓN: (201 | Seleccionar página                                                                               | r Agregar a la lista de registros marcados                                                                                                    |
|                                             | 🌲 Crear alerta                                          |                | 1. Effect of molybdenum conter                                                                   | nt on the morphology and electronic characteristics of Pd-MoOx                                                                                                    |
|                                             | Refinar resultad                                        | los            | nanomaterials and activity en<br>Por: Ambriz-Pelaez, Oscar; Duron<br>APPLIED SURFACE SCIENCE     | valuation for ethylene glycol electro-oxidation<br>, Sergio; Olivas, Amelia; et ál<br>'olumen: 498 Número de artículo: UNSP 143842 Fecha de publicación: DEC 31 2019     |
|                                             | Buscar en resultado                                     | os de Q        | Ver abstract 💌                                                                                   | gas sensor: Effects of InP shell on sensitivity and long-term stability                                                                                                  |
|                                             | Filtrar resultados p                                    | or:            | Por: Bai, Min; Huang, Hui; Liu, Zh<br>APPLIED SURFACE SCIENCE V                                  | e; et ál<br>olumen: 498 Número de artículo: UNSP 143756 Fecha de publicación: <mark>DEC 31 2019</mark>                                                                   |
|                                             | C a Acceso Abier                                        | to (596,724)   | Texto completo de la editorial                                                                   | Ver abstract 🔻                                                                                                    |
|                                             |                                                         | Refinar        | 3. Monitoring morphological an                                                                   | d chemical properties during silver solid-state dewetting                                                                                                    |
|                                             | Años de publicación<br>2019 (2,119,656)<br>2018 (1,050) | n              | Por: Berni, M.; Carrano, I; Kovtun,<br>APPLIED SURFACE SCIENCE V<br>Ver abstract 💌               | A.; et al<br>olumen: 498 Número de artículo: UNSP 143890 Fecha de publicación: <mark>DEC 31 2019</mark>                                                                  |
| Web of<br>Science                           | 2017 (11)<br>más opciones / valor                       | es<br>Refinar  | 4. Mutualistic decomposition pa<br>Por: Bo, Zheng; Guo, Xinzheng; W<br>APPLIED SURFACE SCIENCE V | <b>athway of formaldehyde on O-predosed delta-MnO2</b><br>lei, Xiu; et ál<br>Jolumen: 498 Número de artículo: UNSP 143784 Fecha de publicación: <mark>DEC 31 2019</mark> |

16

## Refinar por año de publicación

| Resultados: 2.120.717<br>(de Colección principal de Web of Science)                                                     | Ordenar por: Fecha ↓₹ Veces citado Conteo de uso Relevancia Más <del>•</del>                                                                                                    |
|----------------------------------------------------------------------------------------------------|----------------------------------------------------------------------------------------------------|
| Buscó: AÑO DE PUBLICACIÓN: (201<br>9)Más                                                                                | Seleccionar página Exportar Agregar a la lista de registros marcados                                                                                                    |
| 🌲 Crear alerta                                                                                                    |                                                                                                    |
| Refinar resultados                                                                                                    | 1.       Effect of molybdenum content on the morphology and electronic characteristics of Pd-MoOx nanomaterials and activity evaluation for ethylene glycol electro-oxidation         Por: Ambriz-Pelaez, Oscar; Duron, Sergio; Olivas, Amelia; et ál         APPLIED SUBEACE SCIENCE, Volumen; 488, Número do atícul                                                                                                    |
| Buscar en resultados de Q                                                                                               | Ver abstract  Ver abstract  Struct  Struct  St |
| Filtrar resultados por:                                                                                                 | Por: Bai, Min; Huang, Hui; Liu, Zhe; et ál       SOFT ROBOTICS Volumen: 6 Número: 2 Páginas: 214-227 Fecha de publicación: APR 1 2019         Texto completo de la editorial       Ver abstract                                                                                                    |
| Refinar                                                                                                    | 3. Monitoring morphological and chemical properties during     Texto completo de la editorial     Ver abstract ▼                                                                                                    |
| Años de publicación         ▲           □         2019 (2,119,656)         □           □         2018 (1,050)         □ | Por: Berni, M.; Carrano, I; Kovtun, A.; et ál<br>APPLIED SURFACE SCIENCE Volumen: 498 Número de artículo: UNSP 143890 Fecha de publicación: DEC 31 2019<br>Ver abstract 🕶                                                                                                    |
| Mas opciones / valores                                                                                                  | 4.       Mutualistic decomposition pathway of formaldehyde on O-predosed delta-MnO2         Por: Bo, Zheng; Guo, Xinzheng; Wei, Xiu; et ál         APPLIED SURFACE SCIENCE Volumen: 498       Número de artículo: UNSP 143784         Fecha de publicación: DEC 31 2019                                                                                                    |

Al refinar por año de publicación (2019), sólo usamos un año de publicación el más antiguo (Acceso Anticipado, si aplica) porque es a partir de esta fecha que se empiezan a contabilizar las citas.

- Buscar la producción científica de un país
- Buscar en el campo Dirección
- Entender el campo Organización-Consolidada
- Buscar y refinar resultados por año de publicación
- Exportar una lista de publicaciones (las opciones y las APIs)
- Mejorar la unificación en mi institución
- Por qué unificar las agencias de financiación
- NUEVO Kopernio Institutional Dashboard y Cuentas Premium

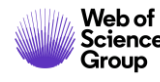

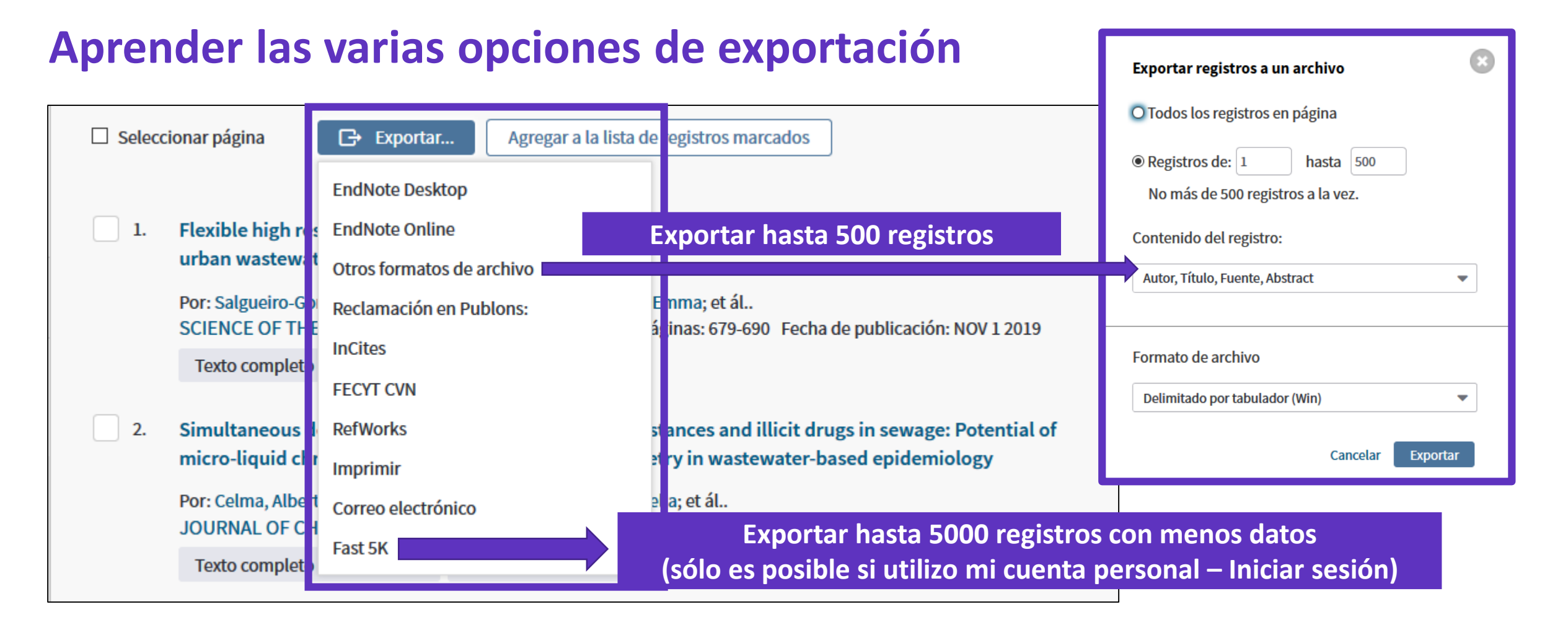

- Se descarga un archivo "savedrecs.txt"
- Abrir un hoja de calculo en blanco en Excel
- Seleccionar "Data" en el menú de arriba y "From Text/CSV" para convertir el archivo .txt en .xlsx

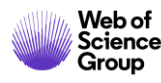

## **Information about APIs**

Visit our webpage: <a href="https://clarivate.com/webofsciencegroup/solutions/xml-and-apis/">https://clarivate.com/webofsciencegroup/solutions/xml-and-apis/</a>

| S                                                                                                    | Source: InCites                                                                                                    |                                                                                                    |                                                                                                    |
|----------------------------------------------------------------------------------------------------|----------------------------------------------------------------------------------------------------|----------------------------------------------------------------------------------------------------|----------------------------------------------------------------------------------------------------|
| Web of Science API Lite<br>free                                                                                                    | Web of Science API<br>Expanded<br>subscription                                                                                                    | Article Match Retrieval<br>free                                                                                                    | InCites API<br>subscription                                                                                                    |
|                                                                                                    |                                                                                                    |                                                                                                    |                                                                                                    |
| A responsive API that supports<br>rich searching across the Web<br>of Science Core Collection to<br>retrieve core article metadata.<br>This service provides a great<br>way to reuse Web of Science<br>data both internally and<br>externally to enhance<br>institutional repositories and<br>research networking systems<br>with best-in-class data. | A robust and comprehensive<br>API that delivers deep detail<br>into the most valuable<br>publication and citation<br>information found in the Web<br>of Science Core Collection.<br>Includes everything in the Web<br>of Science Lite API plus<br>additional metadata, such as<br>author, affiliations, identifiers<br>and funding data. | A publication matching API that<br>enables real-time Web of<br>Science bibliographic search to<br>update citation counts in batch<br>mode or real time, along with<br>producing links back to Web of<br>Science for further discovery<br>and analyses. | The InCites API provides article-<br>level metrics that efficiently<br>deliver impact and contextual<br>metrics for your Research<br>Information Management<br>Systems to enable and enhance<br>metrics-based analyses. |

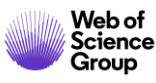

### **Content available through Web of Science APIs**

- Both WoS Lite and WoS Expanded APIs can access the same content on the WoS platform (see table at right)
- Both WoS APIs will not allow access to or be entitled to third party content
- Both APIs will enable access to content that is consistent with the institutional subscription
- Each database may return different data points but should in general adhere to the same data structure

| Databases/Collections/Content      | WoS Lite/Expanded<br>API Access |
|------------------------------------|---------------------------------|
| BIOSIS Citation Index              |                                 |
| Biological Abstracts               | ×                               |
| BIOSIS Previews                    | ×                               |
| Current Contents Connect           | ×                               |
| Derwent Innovations Index          | ×                               |
| Data Citation Index                | ×.                              |
| MEDUNE                             | ×                               |
| WaS Core Collection                | ×                               |
| Zoological Records                 | ×.                              |
| CAB Abstracts                      | Ø                               |
| Chinese Science Citation Database  |                                 |
| Food Science Techlogical Abstracts | 12                              |
| INSPEC                             | <b>X</b>                        |
| Korean Journal Database            |                                 |
| Russian Science Citation Index     |                                 |
| SCIELO Citation Index              | 8                               |

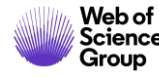

- Buscar la producción científica de un país
- Buscar en el campo Dirección
- Entender el campo Organización-Consolidada
- Buscar y refinar resultados por año de publicación
- Exportar una lista de publicaciones (las opciones y las APIs)
- Mejorar la unificación en mi institución
- Por qué unificar las agencias de financiación
- NUEVO Kopernio Institutional Dashboard y Cuentas Premium

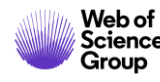

# ¿Cómo funciona?

|     |                                                                                                    |                    | Las señales [+] de                                          | elante | e de las direc | ciones indican que   |   |  |  |
|-----|----------------------------------------------------------------------------------------------------|--------------------|-------------------------------------------------------------|--------|----------------|----------------------|---|--|--|
| Dir | ecciones:                                                                                                    |                    | cada una de estas variantes está incluida en la unificación |        |                |                      |   |  |  |
| +   | + [1] Univ Autonoma Barcelona, Dept Matemat, Bellaterra 08193, Catalonia, Spain                                                        |                    |                                                             |        |                |                      |   |  |  |
| +   | + [2] Univ Rovira & Virgili, Dept Engn Informat & Matemat, Avinguda Dels Paisos Catalans 26, Tarragona 43007, Catalonia, Spain         |                    |                                                             |        |                |                      |   |  |  |
| -   | [3] Univ Politecn Cataluna, Dept Matemat Aplicada 2, C Pau Gargallo 5, Barcelona 08028, Catalonia, Spain Línea 1 = Afiliación indicada |                    |                                                             |        |                |                      |   |  |  |
|     | Nombres mejorados para organizaciones                                                                                                  |                    |                                                             |        | por el auto    | or en la publicación |   |  |  |
|     | Polytechnic University of Catalonia                                                                                                    | Linea 2 = Resultad | o de la unificación                                         |        |                |                      | 1 |  |  |

#### Una variante = un segmento de la dirección (texto exacto entre 2 comas) cualquier sea su posición en la dirección

- [2] Tech Univ Catalonia, Dept Comp Architecture, Barcelona, Spain Nombres mejorados para organizaciones
   Polytechnic University of Catalonia
- [3] Tech Univ Catalonia, Dept Stat & OR, Barcelona, Spain
   Nombres mejorados para organizaciones
   Polytechnic University of Catalonia

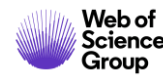

### Empezar a unificar mi institución en la Web of Science

| unificar |                                   |                     |                                                                             | Búsqu                    | eda bási         | ca                  | Búsqueda de autore                           | es Bu          | úsqueda     | a de referencia     | a citada        | Búsqued             | la avanzada        | Búsqueda de estructura                                                     |        |
|----------|-----------------------------------|---------------------|-----------------------------------------------------------------------------|--------------------------|------------------|---------------------|----------------------------------------------|----------------|-------------|---------------------|-----------------|---------------------|--------------------|----------------------------------------------------------------------------|--------|
| ón en la |                                   |                     | Verlista                                                                    | serida SAME asturias     |                  |                     |                                              |                |             |                     | 8               | Dirección           | -                  |                                                                            |        |
|          | nce                               |                     |                                                                             | Or                       | •                | agrofo              | od SAME villavicio                           | osa            |             |                     |                 | 8                   | Dirección          | -                                                                          | Buscar |
|          |                                   |                     |                                                                             |                          | V                | /er lista de a      | breviaturas                                  |                |             |                     |                 |                     |                    | + Agregar fila   Restabled                                                 | er     |
|          |                                   |                     | Resultados: 395<br>(de Colección principal de Web o                         | of Science)              | Ordena           | r por: <u>Fec</u> l | h <u>a l</u> ₹ Veces citado (                | Conteo de uso  | o Relev     | ancia Más           |                 |                     |                    | <ul> <li>▲ 1 de 40 ▶</li> </ul>                                            |        |
|          |                                   |                     | Buscó: DIRECCIÓN: (serida<br>urias) OR DIRECCIÓN: (agro<br>villaviciosa)Más | a SAME ast<br>ofood SAME | □ s              | eleccionar          | página 🕞 Expo                                | ortar          | Agregar a   | la lista de registr | ros marcac      | dos                 |                    | Analizar resultados                                                        |        |
| 10       | strando 395                       | registros para      | Crear una alerta                                                            | AME asturia              | s) <i>OR</i> DII | 1. Visu             | ual detection of microR<br>I: (agrofood SAME | NA146a by נ    | using RN    | A-functionalize     | ed gold na      | anoparticles        |                    | <b>Veces citado: 0</b><br>(en la Colección principal<br>de Web of Science) |        |
| Illi     | aviciosa)                         |                     |                                                                             |                          |                  |                     |                                              |                |             |                     | UII. MAI        | X 2 2020            |                    | Conteo de uso 🗸                                                            |        |
|          | Ordenar por Nu                    | úmero de r 🔻        | Mostrar 🔻 Número de re                                                      | egistros mínimo          | 0 1              | Actualizar          | Mostrar visualización                        | 1 🚯 ¿Cómo      | se calcul   | an estos totales?   | on of d         | ifferent surface co | oating ligands for | <b>Veces citado: 0</b><br>(en la Colección principal<br>de Web of Science) |        |
| s        | elecciona los re<br>eleccionados. | gistros que quieras | ver o excluir. Selecciona "Ver                                              | registros" para          | a ver los reg    | gistros sele        | ccionados o "Excluir regis                   | stros" para ve | r los regis | stros no            | cat<br>D: 169 F | Fecha de publicació | n: FEB 14 2020     | Conteo de uso 🛩                                                            |        |
|          | Seleccionar                       | Campo: Organiza     | ciones-Nombre preferido                                                     |                          |                  |                     | Número de registros                          | % de 395       | Gráfico     | de barras           |                 |                     |                    |                                                                            |        |
|          |                                   | SERIDA              |                                                                             |                          |                  |                     | 204                                          | 51.646 %       |             | -                   |                 |                     |                    |                                                                            |        |
|          |                                   | UNIVERSITY OF O     | VIEDO                                                                       |                          |                  |                     | 74                                           | 18.734 %       |             |                     |                 |                     |                    |                                                                            |        |
|          |                                   | CONSEJO SUPER       | IOR DE INVESTIGACIONES CIEI                                                 | NTIFICAS CSIC            |                  |                     | 55                                           | 13.924 %       | -           | -                   |                 | Ex                  | port the           | e full list and                                                            |        |
|          |                                   | COMPLUTENSE U       | NIVERSITY OF MADRID                                                         |                          |                  |                     | 54                                           | 13.671 %       | •           | -                   | sei             | nd the l            | list of va         | riants to be ur                                                            | ified  |
|          |                                   | SERIDA SOMIO        |                                                                             |                          |                  |                     | 38                                           | 9.620 %        |             |                     |                 | to the              | Web o              | f Science Grou                                                             | D      |
|          |                                   | UNIVERSIDAD DE      | LEON                                                                        |                          |                  |                     | 33                                           | 8.354 %        | •           |                     |                 |                     |                    |                                                                            |        |
|          |                                   | UNIVERSIDAD DE      | CASTILLA LA MANCHA                                                          |                          |                  |                     | 32                                           | 8.101 %        |             |                     |                 |                     |                    |                                                                            |        |
|          |                                   | SERIDA DEVA         |                                                                             |                          |                  |                     | 25                                           | 6.329 %        |             |                     |                 |                     |                    |                                                                            |        |

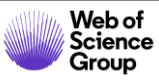

Países/Regiones

Análisis de los resultados <<Regresar a la página anterior

Categorías de Web of Science

Organizaciones-Nombre preferido

Años de publicación

Tipos de documento

Entidades financiadoras

Títulos de fuentes

Títulos de colección

Títulos de reuniones

Autores

# Buscar las variantes adicionales en el campo "Dirección"

SAME

En las búsquedas de direcciones, use el operador SAME para restringir su búsqueda a términos que aparezcan en la misma dirección en un registro completo. Use paréntesis para agrupar sus términos de direcciones. Por eiemplo: AD=(McGill Univ SAME Quebec SAME Canada) busca registros en los que McGill University aparece en el campo Direcciones de un registro completo junto con "Quebec" y "Canada". AD=(Portland SAME Oregon) busca registros en los que "Portland", "Oregon" u "OR" (abreviatura del estado) aparecen en el campo Direcciones de un registro. Tenga en cuenta que el operador SAME funciona exactamente como AND cuando se usa en otros campos (por ejemplo, en los campos Tema y Título) y cuando los términos aparecen en el mismo registro. Por ejemplo: BETA Búsqueda básica Búsqueda de autores Búsqueda de referencia citada Búsqueda avanzada TS=(cat SAME mouse) devuelve los mismos resultados que TS=(cat AND mouse). (politec\* or polytech\*) SAME (catalonia or catalunya or cataluna or barcelona 🕄 Dirección Buscar -Ver lista de abreviaturas + Agregar fila | Restablecer

| # 12 | <u>34.049</u> | DIRECCIÓN: ((politec* or polytech*) SAME (catalonia or catalunya or cataluna or barcelona))<br>Índices=SCI-EXPANDED, SSCI, A&HCI, CPCI-S, CPCI-SSH, BKCI-S, BKCI-SSH, ESCI, CCR-EXPANDED, IC Período de tiempo=Todos los<br>años |
|------|---------------|----------------------------------------------------------------------------------------------------|
| #3   | 43.985        | <b>Organización-Consolidada:</b> (Polytechnic University of Catalonia)<br>Índices=SCI-EXPANDED, SSCI, A&HCI, CPCI-S, CPCI-SSH, BKCI-S, BKCI-SSH, ESCI, CCR-EXPANDED, IC Período de tiempo=Todos los<br>años                      |
| # 13 | 636           | #12 NOT #3<br>Índices=SCI-EXPANDED, SSCI, A&HCI, CPCI-S, CPCI-SSH, BKCI-S, BKCI-SSH, ESCI, CCR-EXPANDED, IC Período de tiempo=Todos los<br>años                                                                                  |

# Buscar las variantes adicionales en el campo "Dirección"

| <b>Resultados: 636</b><br>(de Colección principal de Web of Science) | Ordenar por: <u>Fecha ↓</u> Veces citado Conteo de uso Relevancia Más <del>√</del>                                                                                                    |  |  |  |  |  |  |  |
|----------------------------------------------------------------------|----------------------------------------------------------------------------------------------------|--|--|--|--|--|--|--|
| Buscó: #12 NOT #3Más                                                 | Seleccionar página Exportar Agregar a la lista de registros marcados                                                                                                    |  |  |  |  |  |  |  |
| Crear una alerta                                                     | 1.         Melt-processing of cellulose nanofibril/polylactide bionanocomposites via a sustainable polyethylene                                                                                               |  |  |  |  |  |  |  |
| Refinar resultados                                                   | <b>glycol-based carrier system</b><br>Por: Cailloux, Jonathan; Raquez, Jean-Marie; Lo Re, Giada; et ál<br>CARBOHYDRATE POLYMERS Volumen: 224 Número de artículo: UNSP 115188 Fecha de publicación: NOV 15 201 |  |  |  |  |  |  |  |
| Buscar en resultados de Q                                            | <ul> <li>Øs•F•X Ver abstract ▼</li> <li>Thermal and fluid dynamic analysis of Direct Steam Generation Parabolic Trough Collectors</li> </ul>                                                                  |  |  |  |  |  |  |  |
| Filtrar resultados por:                                              | Por: Ferchichi, Souha; Kessentini, Hamdi; Morales-Ruiz, Sergio; et ál<br>ENERGY CONVERSION AND MANAGEMENT Volumen: 196 Páginas: 467-483 Fecha de publicación: SEP 15 2019                                     |  |  |  |  |  |  |  |
| 🗆 🍷 Muy citados en el campo (3)                                      | Øs•F•x Ver abstract ▼                                                                                                    |  |  |  |  |  |  |  |

[1] Univ <mark>Politecn</mark> Cataluna Barcelona</mark> Tech EEBE UPC, Ctr Catala Plast, C Colom 114, Terrassa 08222, Spain

[2] Univ Politecn Catalunya BARCELONA TECH UPC ESEIAA, Heat & Mass Transfer Technol Ctr CTTC, Colom 11, Terrassa 08222, Barcelona, Spain

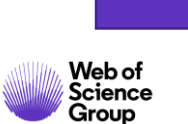

[2] Univ <mark>Politecn</mark> Catalalunya, <mark>Barcelona</mark>, Spain

Ninguna de estas variantes hacía parte de la unificación

# La unificación también en Publons

| publons                     | BROWSE COMMUNITY |
|-----------------------------|------------------|
| Institutions    Institution | Researchers      |
|                             | Journals         |
| Institutior                 | Publications     |
|                             | Institutions     |

| Unificadas b                                                                | ajo el mi                                                                                                    | smo no<br>en la W                                                                                                    | mbre d<br>/eb of S                                                                                                    | le Organiza<br>Science                                                                                                    | ición-Consolio                                                                                                    |
|-----------------------------------------------------------------------------|----------------------------------------------------------------------------------------------------|----------------------------------------------------------------------------------------------------|----------------------------------------------------------------------------------------------------|----------------------------------------------------------------------------------------------------|----------------------------------------------------------------------------------------------------|
| AR ALL                                                                      |                                                                                                    |                                                                                                    |                                                                                                    |                                                                                                    |                                                                                                    |
|                                                                             |                                                                                                    | Country/Region                                                                                                    |                                                                                                    |                                                                                                    |                                                                                                    |
|                                                                             |                                                                                                    |                                                                                                    |                                                                                                    | Last update                                                                                                    | ed 1 hour, 59 minutes ago                                                                                                    |
|                                                                             | RESEARCHERS                                                                                                    | TOP<br>REVIEWERS                                                                                                    | VERIFIED<br>REVIEWS                                                                                                    | VERIFIED<br>REVIEWS LAST 12                                                                                                    | CORE                                                                                                    |
| d, Spain                                                                    |                                                                                                    | niversic                                                                                                    | lad Car                                                                                                    | los III de M                                                                                                    | adrid                                                                                                    |
| Madrid U                                                                    | c3m <sub>Spa</sub>                                                                                                    | iin                                                                                                    |                                                                                                    |                                                                                                    |                                                                                                    |
|                                                                             |                                                                                                    |                                                                                                    |                                                                                                    |                                                                                                    |                                                                                                    |
| Publons,<br>Carl<br>198<br>teac<br>the<br>with<br>aim<br>deve<br>the<br>UC3 | os III University of N<br>9. From the outset, i<br>sching of the highest<br>improvement of soc<br>of becoming one of<br>elopment of all thos<br>values of merit, abili | Madrid (UC3M) is<br>t was intended t<br>quality and focu-<br>ciety through tea<br>anal guidelines. T<br>the top universi<br>e connected to t<br>ty, efficiency, tra<br>ccreditations and | a Spanish publ<br>o be a relatively<br>sed primarily or<br>ching of the hig<br>The University as<br>ties in Europe. T<br>he higher educa<br>nsparency, fairn<br>d quality distinct                                                                                                    | ic university, located in 1<br>small, innovative, public<br>research. UC3M's miss<br>hest quality and cutting-<br>spires to excellence in al<br>"he university actively er<br>ition community. All our<br>less, equality and respec-<br>tions, such as the EUR-A                                                                                                    | Madrid and founded in<br>c university, providing<br>sion is to contribute to<br>edge research in line<br>Il its activities, with the<br>neourages the personal<br>activities are guided by<br>ct for the environment.<br>ACE label in the field of                                                                                                    |
|                                                                             | d, Spain<br>Madrid<br>III<br>Publons,<br>Unificadas b<br>INSTITUT<br>ABOUT U<br>Carl<br>198<br>teac<br>the<br>with<br>aim<br>deve<br>the<br>UC3                        | d. Spain<br>Madrid<br>II<br>Publons,<br>UC3M as numerous ad                                                                                                    | Unificadas bajo el mismo no en la W         AR ALL         Country/Region         d. Spain         Madrid         III         ABOUT UNIVERSIDAD CARLOS III DE MADRID         Carlos III University of Madrid (UC3M) is 1989. From the outset, it was intended the teaching of the highest quality and focut the improvement of society through teawith stringent international guidelines. The aim of becoming one of the top universidevelopment of all those connected to the values of merit, ability, efficiency, trau UC3M has numerous accreditations and | Unificadas bajo el mismo nombre de en la Web of S         Country/Region         REALL         Country/Region         Madrid         Madrid         Universidad Car         Madrid         Madrid         Madrid         Madrid         Madrid         Multication         Madrid         Madrid         Multication         Madrid         Multication         Multication         Madrid         Multication         Multication <t< td=""><td>Unificadas bajo el mismo nombre de Organiza<br/>en la Web of Science<br/>Country/Region<br/>Last update<br/>d. Spain<br/>Madrid<br/>UNIVERSIDAD CARLOS III DE MADRID<br/>Carlos III University of Madrid (UC3M) is a Spanish public university, located in 1<br/>1989. From the outset, it was intended to be a relatively small, innovative, public<br/>teaching of the highest quality and focused primarily on research. UC3M's miss<br/>the improvement of society through teaching of the highest quality and cutting<br/>with stringent international guidelines. The University aspires to excellence in a<br/>aim of becoming one of the top university aspires to excellence in a<br/>aim of becoming one of the top university a</td></t<> | Unificadas bajo el mismo nombre de Organiza<br>en la Web of Science<br>Country/Region<br>Last update<br>d. Spain<br>Madrid<br>UNIVERSIDAD CARLOS III DE MADRID<br>Carlos III University of Madrid (UC3M) is a Spanish public university, located in 1<br>1989. From the outset, it was intended to be a relatively small, innovative, public<br>teaching of the highest quality and focused primarily on research. UC3M's miss<br>the improvement of society through teaching of the highest quality and cutting<br>with stringent international guidelines. The University aspires to excellence in a<br>aim of becoming one of the top university aspires to excellence in a<br>aim of becoming one of the top university a |

Podéis pedir la edición de vuestra página de institución en Publons, con el logo, la página web y una descripción (como por ejemplo: <u>https://publons.com/institution/7337/</u>) Enviar vuestro pedido de unificación a <u>info@publons.com</u>

| VISIT INSTITUTION WEBSITE |            | VISITINGTITUT | UN LEADERBOARD   |  |
|---------------------------|------------|---------------|------------------|--|
| 983 researchers           | 4,055 re   | views         | 931 reviews last |  |
| 24th in Spain             | 25th in Sp | pain          | year             |  |
|                           |            |               | 26th in Spain    |  |

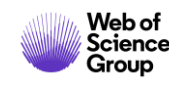

- Buscar la producción científica de un país
- Buscar en el campo Dirección
- Entender el campo Organización-Consolidada
- Buscar y refinar resultados por año de publicación
- Exportar una lista de publicaciones (las opciones y las APIs)
- Mejorar la unificación en mi institución
- Por qué unificar las agencias de financiación
- NUEVO Kopernio Institutional Dashboard y Cuentas Premium

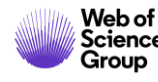

# Las agencias de financiación

| Financiación                                                                                              |                              |                     |
|----------------------------------------------------------------------------------------------------|------------------------------|---------------------|
| Entidad financiadora                                                                                      | Mostrar menos información    | Número de concesión |
| Spanish Government<br>Aparece en artículos como<br>Spanish Ministry of Science and Inno                   | ovation (MICINN)             | AGL2012-37772       |
| Principado de Asturias, Plan de Cienc<br>European Union (EU)<br><i>Aparece en artículos como</i><br>FEDER | cia, Tecnologia e Innovacion | GRUPIN 14-114       |
| European Union (EU)<br>Aparece en artículos como<br>European Union Seventh Framewor                       | k Programme                  | 311776              |
| Spanish Government<br>Aparece en artículos como<br>Ministry of Science and Innovation                     |                              | MICINN-RYC08-03454  |
|                                                                                                    |                              |                     |

#### Cerrar texto de financiación

Project support was provided by the Spanish Ministry of Science and Innovation (MICINN project AGL2012-37772), the Principado de Asturias, Plan de Ciencia, Tecnologia e Innovacion 2013-2017 (GRUPIN 14-114), FEDER, and by the European Union Seventh Framework Programme FP7/2007-2013) under the grant agreement no. 311776. M Munoz was supported by the Ministry of Science and Innovation (grant no. MICINN-RYC08-03454).

Copiamos el texto de financiación, y procesamos la información para crear la tabla de arriba con las entidades financiadoras y los números de concesión (si aplica)

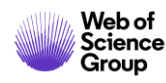

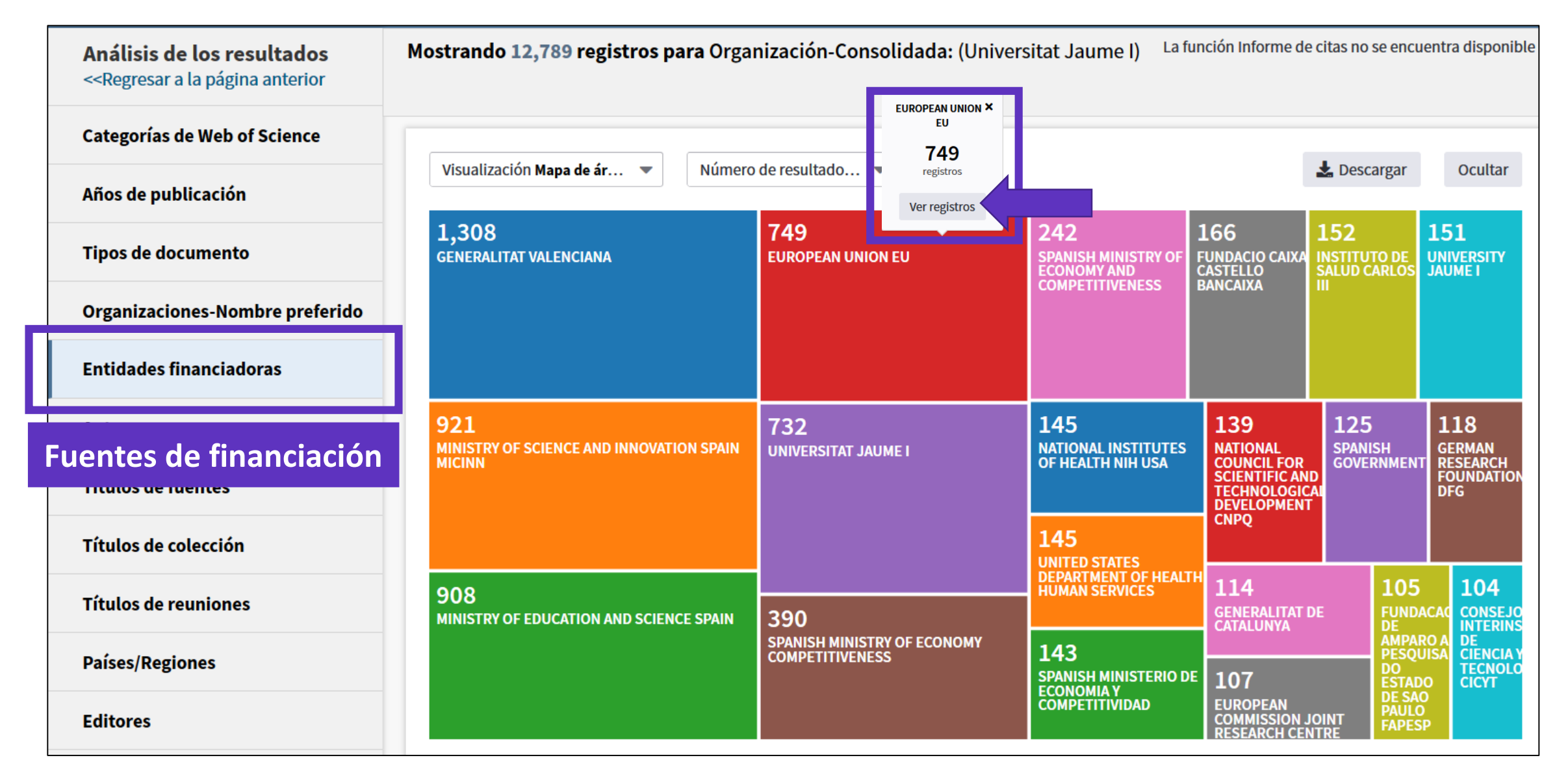

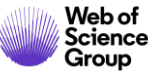

- Buscar la producción científica de un país
- Buscar en el campo Dirección
- Entender el campo Organización-Consolidada
- Buscar y refinar resultados por año de publicación
- Exportar una lista de publicaciones (las opciones y las APIs)
- Mejorar la unificación en mi institución
- Por qué unificar las agencias de financiación
- NUEVO Kopernio Institutional Dashboard y Cuentas Premium

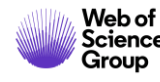

#### Kopernio **Institutional Dashboard**

We are trialling an **Institutional Dashboard** globally with many sites.

PDF Found

PDF View events

This provides analysis of the PDFs users are trying to access, whether they have been successful and if so, how access was achieved.

It also includes the ability to add custom messaging to communicate with all users and a means of managing site proxy and OpenURL settings.

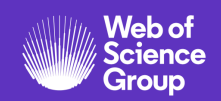

| Powered by Web of Science |                                                                                                    | 3552<br>▶ (-251)<br>PDF Found events |                               |                   |                             | 428<br>⊡ (-1<br>PDF View | 6)<br>events                             | 23%<br>└º (-6%)<br>Percentage of OA View events |                                       |                                            |                                                |
|---------------------------|----------------------------------------------------------------------------------------------------|--------------------------------------|-------------------------------|-------------------|-----------------------------|--------------------------|------------------------------------------|-------------------------------------------------|---------------------------------------|--------------------------------------------|------------------------------------------------|
| Workflows                 | Search in this                                                                                                    | Search in this table                 |                               |                   |                             |                          |                                          |                                                 |                                       | Entries per pa                             |                                                |
| Publisher usage           | Publisher                                                                                                    | PDF<br>Found<br>events               | PDF<br>Not<br>Found<br>events | PDF<br>Found<br>% | Subscription<br>View events | OA<br>View<br>events     | Classification<br>Pending View<br>events | Total<br>PDF<br>View<br>events ↓                | Publisher<br>Hosted<br>View<br>events | OA<br>Alternative<br>Hosted<br>View events | Kopernio<br>Locker<br>Hosted<br>View<br>events |
| Library settings          | Totals:                                                                                                    | 3552                                 | 1245                          | 74%               | 328                         | 100                      | 0                                        | 428                                             | 363                                   | 51                                         | 14                                             |
|                           | Election                                                                                                    | 1030                                 | 637                           | 61%               | 107                         | 33                       | 0                                        | 140                                             | 122                                   | 14                                         | 4                                              |
|                           | and the second second s | 821                                  | 167                           | 83%               | 77                          | 16                       | 0                                        | 93                                              | 86                                    | 6                                          | 1                                              |
|                           |                                                                                                    |                                      |                               |                   |                             |                          |                                          |                                                 |                                       |                                            |                                                |
| Kopernio Activity events  |                                                                                                    | 215<br>Total user                    | rs                            | F                 | Premium use                 | ers                      | Referr                                   | 2+<br>10<br>als made                            |                                       | O<br>73<br>Hours sa                        | aved                                           |

### **Institutional Dashboard: Users Over Time**

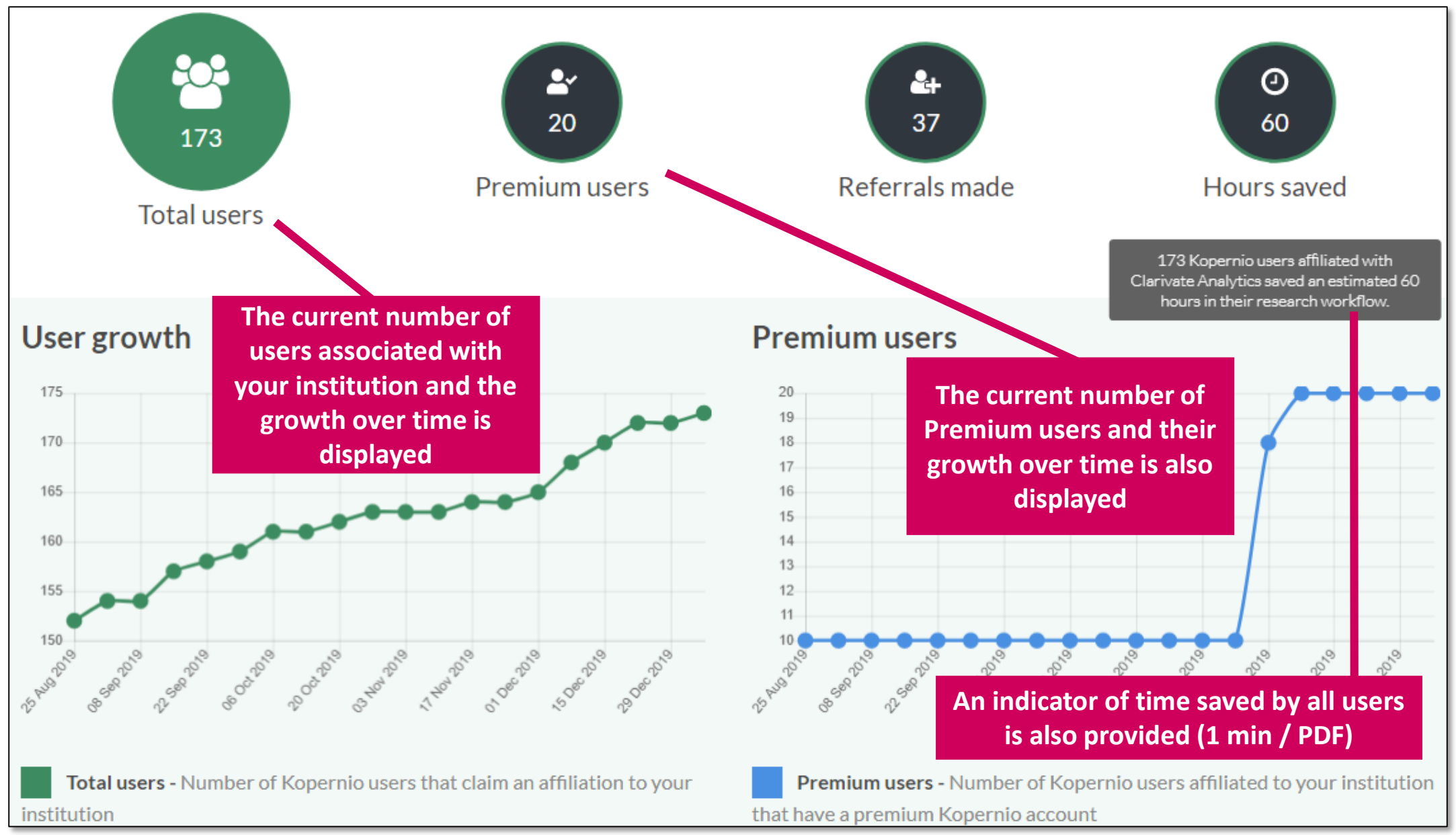

### Institutional Dashboard: Workflow (showing monthly figures)

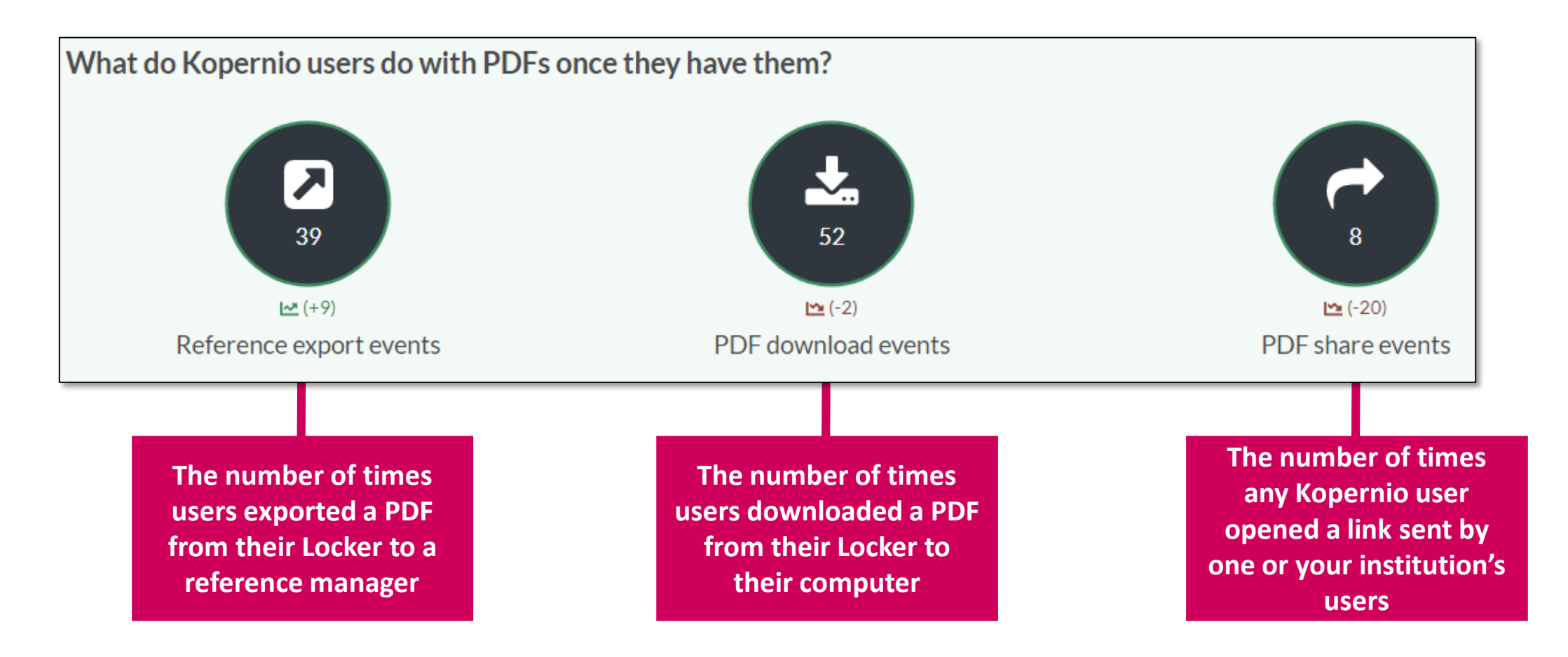

Es necesario que la institución tenga más de 150 usuarios de Kopernio para poder probar Kopernio Institutional Dashboard (hay 63 instituciones españolas que pueden pedir el acceso para probar – una persona por institución)

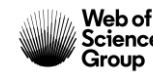

## **Premium Signup Link**

Web of

Science

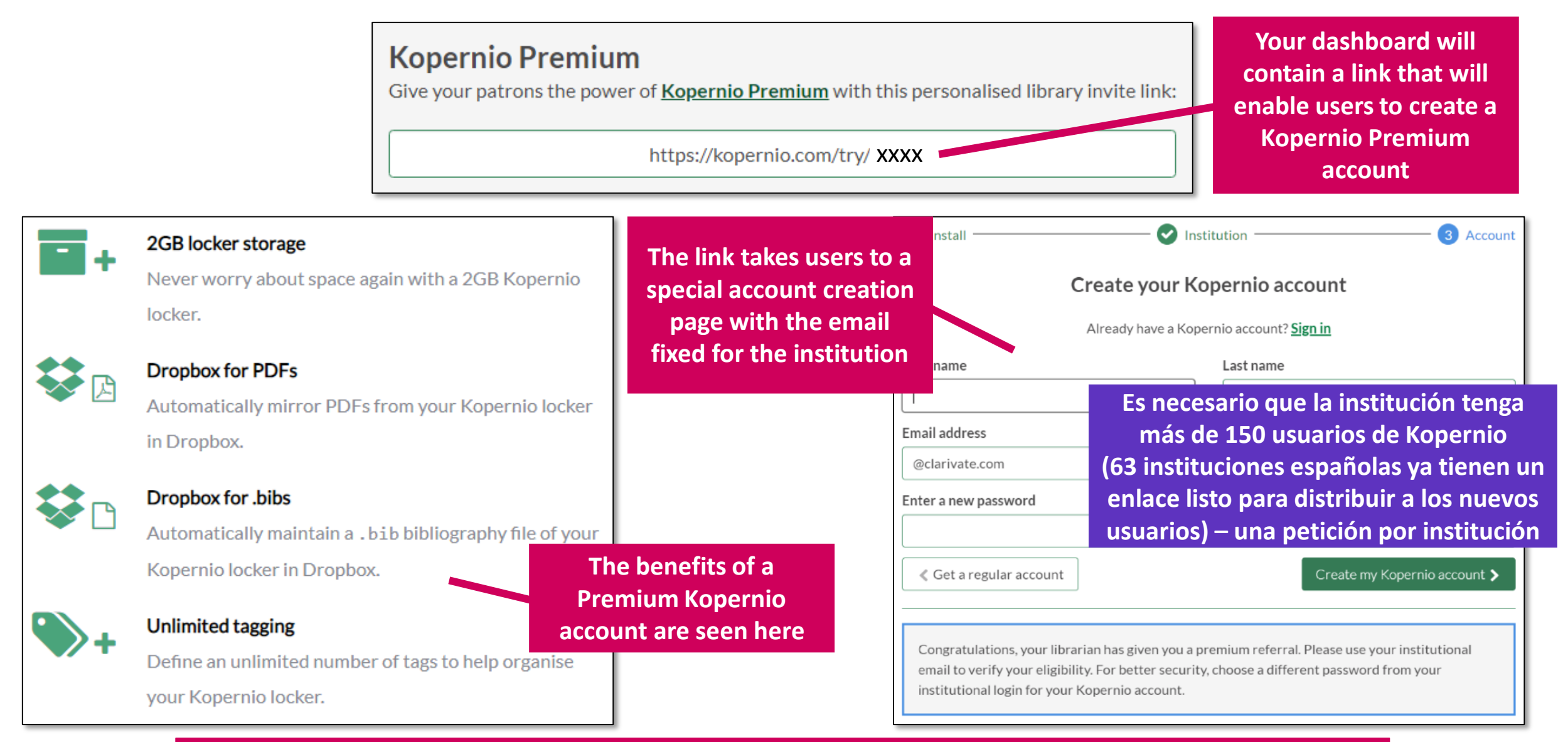

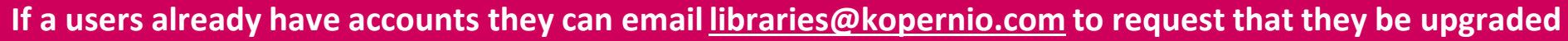

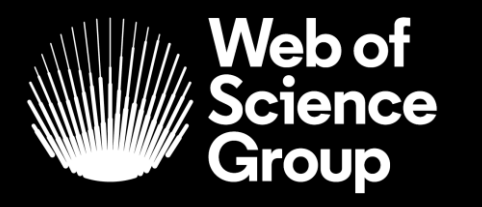

A Clarivate Analytics company

# Muchas gracias

WoSG.support@clarivate.com

Nuevo email para el soporte al usuario

© 2019 Clarivate Analytics. All rights reserved. Republication or redistribution of Clarivate Analytics content, including by framing or similar means, is prohibited without the prior written consent of Clarivate Analytics. Web of Science Group and its logo, as well as all other trademarks used herein are trademarks of their respective owners and used under license.